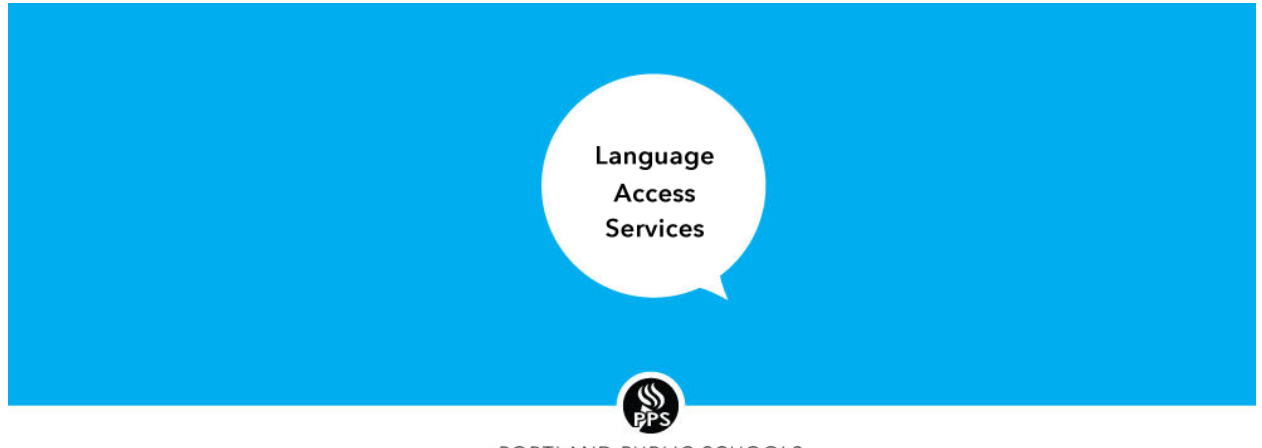

## PORTLAND PUBLIC SCHOOLS

## Let's Talk! - LinguistLink User Guide

What to do when a Let's Talk! dialogue is received in a language other than English

## You got a new dialogue on Let's Talk

|                                 | Let's Talk!                                                                                                    |
|---------------------------------|----------------------------------------------------------------------------------------------------|
| 0                               | New Spanish Dialogue Received<br>Apr 14 at 8:32am<br>Matt Lindbloom (Customer) submitted new Dialogue via District Website<br>Go to Dialogue |
| Dialogue De                     | tails                                                                                                    |
| ORIGINAL M                      | IESSAGE                                                                                                    |
| Regreso a la e                  | scuela                                                                                                    |
| Tengo una pre<br>disponibles pa | gunta sobre las organizacion de classes hibridas, cuantas horas estaran<br>ra nuestros estudiantes.                                          |
| 0                               |                                                                                                    |
| Gracias                         |                                                                                                    |

1. Like all dialogues received via Let's Talk, all customers (including those submitting a dialogue in a language other than English) will receive an email notification acknowledging that a dialogue has been received.

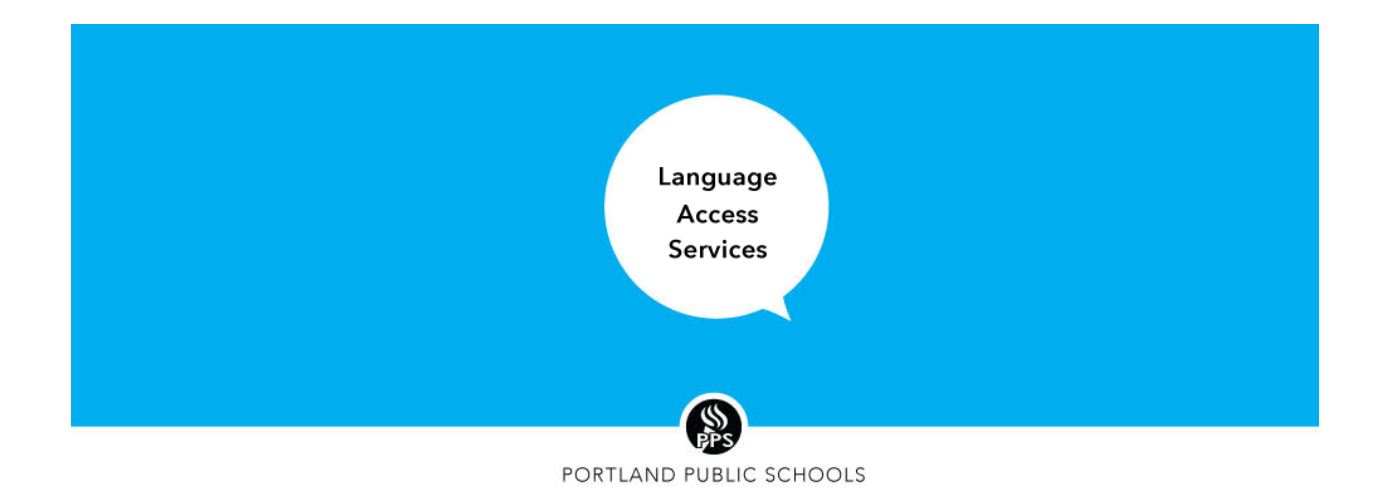

- 2. Let's Talk! interest area owners and/or team members access dialogue by clicking the **Go to Dialogue** button within emailed notification OR by logging into Let's Talk!\* and navigating to their Assigned to Me or Team tab in the Let's Talk! Inbox and clicking on the dialogue.
  - a. \*Navigate to <u>k12insight.com</u> and click Log In towards the top right. Your user name is your full district email address and your password is what you set when you activated your Let's Talk! Account.
- Submitting a message to LAS for translation You are responsible to copy non-English text from the customer by highlighting the text and right clicking and then selecting Copy, OR by highlighting the text and then using Ctrl-C on your keyboard.

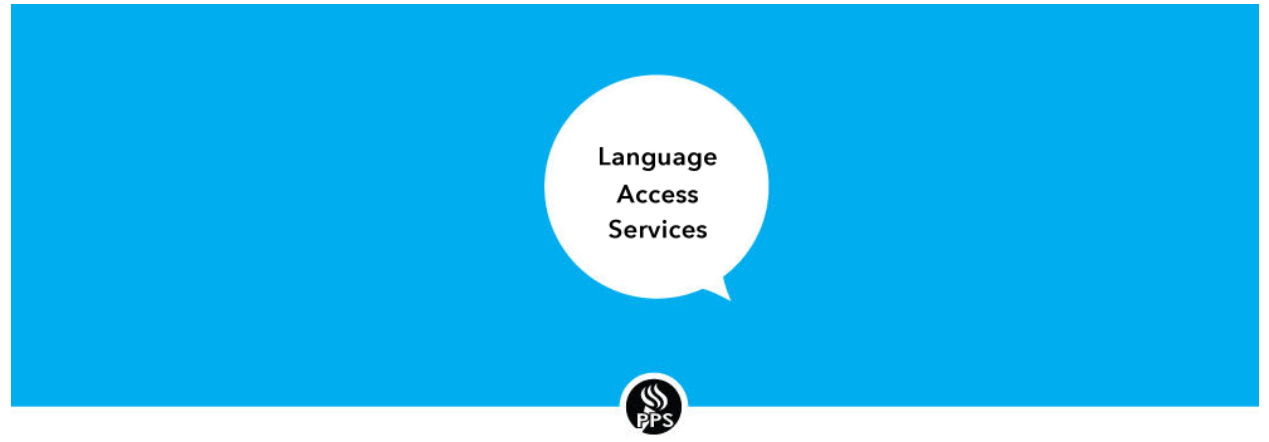

| PORTIAND | PUBLIC | SCHOOLS |
|----------|--------|---------|
| IONILAND | IODLIC | JCHOOLD |

| Regreso a l    | a escuela                                                          |                   | Dialogue #00013   |
|----------------|--------------------------------------------------------------------|-------------------|-------------------|
| Wed, Apr 14, 8 | :32am (0 Minute Old) 🕞                                             |                   |                   |
| +              |                                                                    |                   |                   |
| ORIGINAL M     | ESSAGE (Spanish)                                                   | storan diananihi  |                   |
| nuestros estu  | gunta sobre las organización de classes hibridas, cuantas horas el | staran disponible | es para           |
| Gracias        | Search Goodle for "Tengo una pregunta sobre las organizacion de"   | Ctri+C            |                   |
| Submit to LAS  | Print                                                              | Ctrl+P            |                   |
|                | Save selection to Keep                                             |                   |                   |
|                | Inspect                                                            | Ctrl+Shift+I      | Reply to Customer |
|                |                                                                    |                   |                   |
|                |                                                                    |                   |                   |

4. Click "Submit to LAS for translation" button within Let's Talk! Dialogue which opens a

|             | Submit to LAS for translation |
|-------------|-------------------------------|
| new window. | 2                             |

- a. You may be prompted to log in to LinguistLink with your credentials at this stage.
- 5. Paste\* the subject and text from the dialogue into LinguistLink and click **Send**.
  - a. \*Paste by right clicking and selecting paste, or by using Ctrl-V on your keyboard

| Language<br>Access<br>Services |
|--------------------------------|
|                                |
|                                |

| + New Issue Report          |                                                                                                    |
|-----------------------------|----------------------------------------------------------------------------------------------------|
| Subject *                   | Regreso a la escuela                                                                                                    |
| Select Language (if known)  | Select an Option                                                                                                    |
| Select Department or School |                                                                                                    |
| Enter Text *                | BIUSII, A- M- I= :=   = :=   19 @ ∞ ▲ →   ■ X h i Q ta                                                                                 |
|                             | Tengo una pregunta sobre las organizacion de classes hibridas, cuantas horas estaran disponibles para nuestros estudiantes.<br>Gracias |
| Attachments                 | body span<br>You can drag and drop files below.<br>Choose Files No file chosen                                                         |
|                             | Send                                                                                                    |

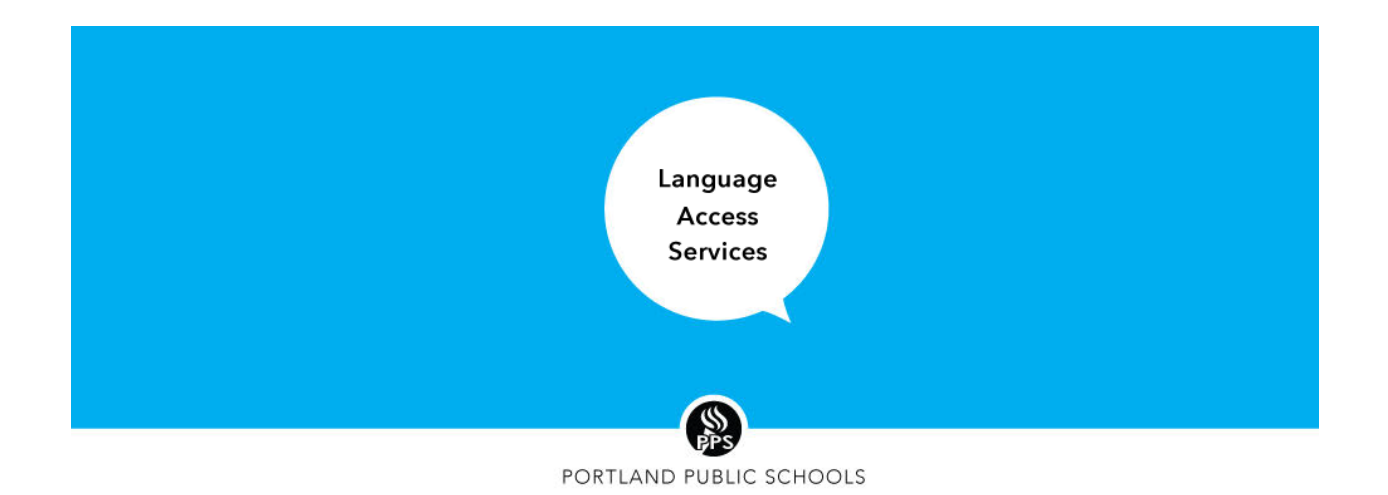

- 6. Select the Language (if known)
- 7. Select your school or department.
- 8. Click "send"
- 9. **Receiving the translation** When the translation has been completed, you will receive a notification from LAS scheduling system Linguistlink. You can click the link directly from the email to get to the text. You can also click the "PPS Let's Talk" menu option to view all your dialogs see image below.

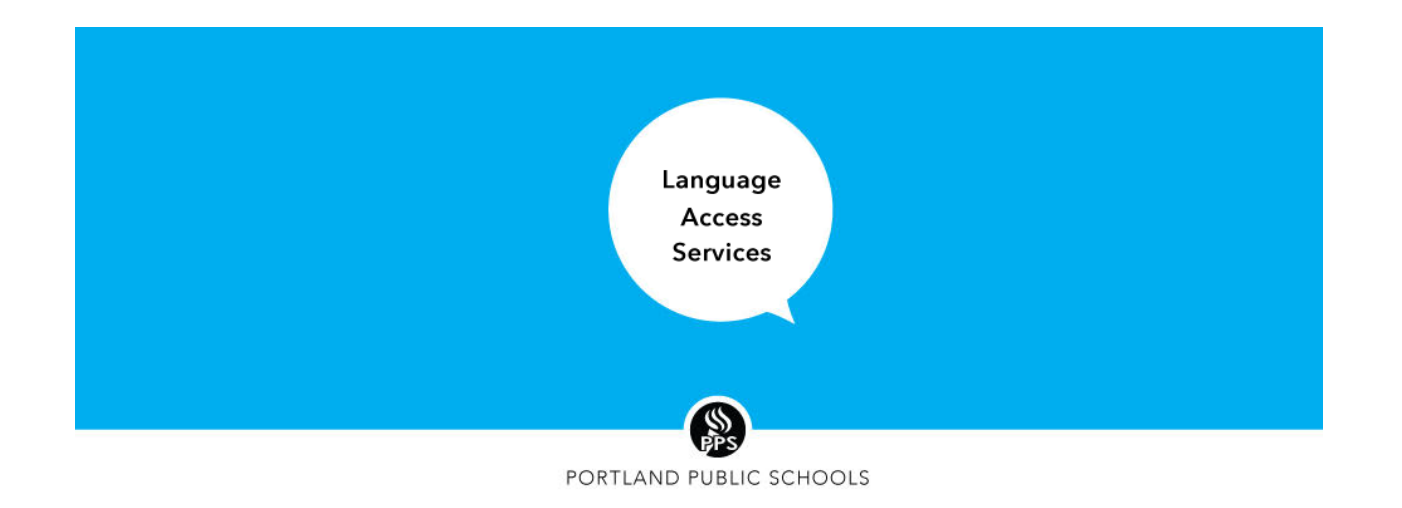

|                   | 🖨 Home         | How Does It Work?               | 🖨 Get Help  | <b>Q</b> Search | C Search F     | Projects          | + New Project         | <b>ዲ</b> My Cust | om Portal (S         | elect) <del>-</del> |          |
|-------------------|----------------|---------------------------------|-------------|-----------------|----------------|-------------------|-----------------------|------------------|----------------------|---------------------|----------|
| 🚯 Dashboard       | 🖀 Home /       | Chat Translation                |             |                 |                |                   |                       |                  | 💄 Stace              | ey TEST 👻           | Logout   |
| A My Alerts       | 🗣 Chat T       | Translation                     |             |                 |                |                   |                       |                  |                      |                     | + New    |
| My Inbox          | Quick Sea      | rch Q                           |             |                 |                |                   |                       |                  |                      | show 10 e           | ntries 🗸 |
| t3 My Connections | Reported<br>By | Subject                         | Created     | Updated         | Status         | Request<br>Number | Select Lang<br>known) | guage (if        | Select Dep<br>School | artment or          |          |
| 🛗 My Projects 👻   | Stacey         | Reply to Regreso a la           | 2 days ago  | 2 days ago      | Closed         |                   | Spanish               |                  | None                 |                     | @ View   |
| My Assignments    | TEST           | escuela                         | 0           | 0               |                |                   |                       |                  |                      |                     |          |
| ▼ Filters ▼       | Stacey<br>TEST | Regreso a la escuela            | 2 days ago  | 2 days ago<br>O | Closed         |                   | Spanish               |                  | None                 |                     | 👁 View   |
| 🔊 Invoices        | Stacey<br>TEST | una pregunta para<br>let's talk | 10 days ago | 8 days ago<br>O | In<br>progress |                   | Spanish               |                  | None                 |                     | View     |
| User Log (Beta)   |                |                                 |             |                 |                |                   |                       |                  |                      |                     |          |

PPS - Let's Talk

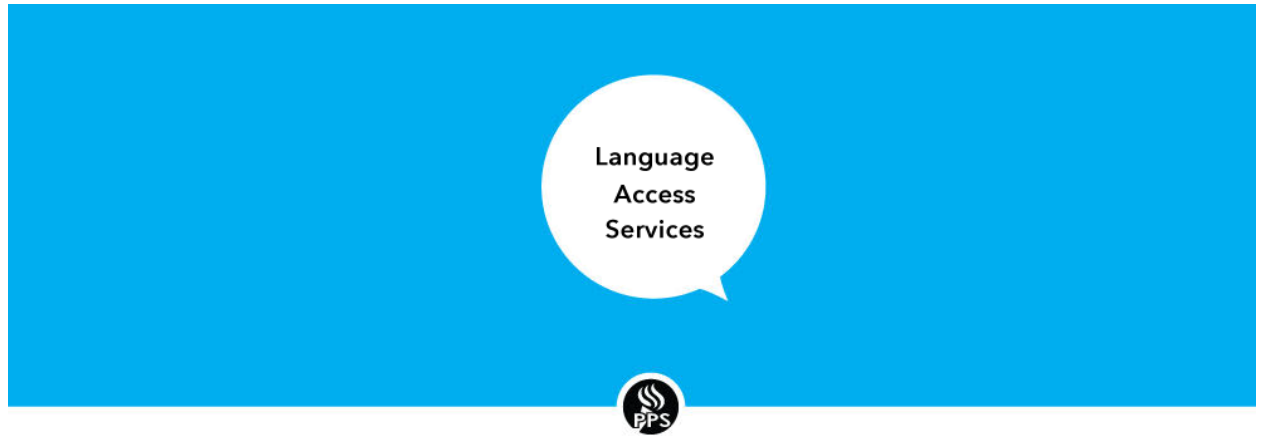

- PORTLAND PUBLIC SCHOOLS
- 10. **Download** the translation by selecting the download icon.

| S                                                                                                    | stacey Brown-Sommers ( stacey_pps_scheduler ) Scheduler | O2 days ago O |
|----------------------------------------------------------------------------------------------------|---------------------------------------------------------|---------------|
| <ul> <li></li> <li></li> <li><td></td><td></td></li></ul> |                                                         |               |
|                                                                                                    | Here you go.                                            |               |
|                                                                                                    | 🛓 Regreso a la escuela.docx                             |               |

- 11. After you've downloaded the file, open it to view the text. Select and copy the translated text from the document (ctrl+c). The first document will be translated into English.
- 12. Open the "Let's Talk" site.

Paste the English translation into the "Internal Comment" field

| Language<br>Access<br>Services |
|--------------------------------|
|                                |
| PPS                            |

|          | DUDUC  | COUDOLC |
|----------|--------|---------|
| PORILAND | PUBLIC | SCHOOLS |

| 2       |                                                                                                    |
|---------|----------------------------------------------------------------------------------------------------|
|         | ORIGINAL MESSAGE (Spanish)                                                                                                  |
| History | Tengo una pregunta sobre las organizacion de classes hibridas, cuantas horas estaran disponibles para nuestros estudiantes. |
|         | Gracias                                                                                                    |
|         | Submit to LAS for translation                                                                                               |
|         |                                                                                                    |
|         |                                                                                                    |
|         |                                                                                                    |
|         |                                                                                                    |
|         | Timeline: 🗹 Customer Communications 🗹 Internal Comments 🔽 Log                                                               |
|         |                                                                                                    |
|         | Thave a question about the organization of the hybrid classes, what hours are available for students.<br>Thank you.         |
|         |                                                                                                    |
|         | Mar 30 at 2:20pm<br>- Dialogue #00012 received                                                                              |
|         | <ul> <li>Sent Thank you message to Customer, Carlos Sanchez Huizar</li> </ul>                                               |
|         |                                                                                                    |

## Reply to the Message

- 13. To submit a reply, select the "submit to LAS for translation" again.
- 14. When submitting in Linguistlink, indicate "REPLY" in the subject line.

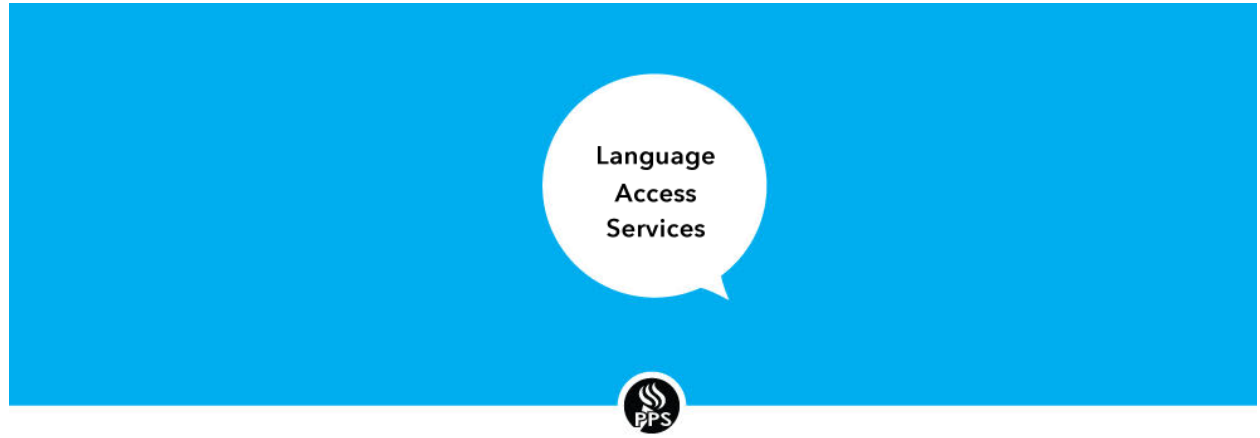

PORTLAND PUBLIC SCHOOLS

| LINK | 🛠 Home                                                                         | How Does It Work?     | 🛱 Get Help | <b>Q</b> Search    | Search Projects              | + New Project    | <b>9</b> My ( |  |  |
|------|--------------------------------------------------------------------------------|-----------------------|------------|--------------------|------------------------------|------------------|---------------|--|--|
|      | Home / Chat Translation / Issue: "Regreso a la escuela" / New Chat Translation |                       |            |                    |                              |                  |               |  |  |
|      | + New I                                                                        | ssue Report           |            |                    |                              |                  |               |  |  |
|      |                                                                                | Su                    | ıbject *   | REPLY Regreso a la | a escuela                    |                  |               |  |  |
|      |                                                                                | Select Language (if I | known)     | spanish            |                              |                  |               |  |  |
|      |                                                                                | Select Department or  | School     | Communications     |                              |                  |               |  |  |
|      |                                                                                | Enter                 | r Text *   | BI <u>U</u> S      | <i>I</i> <sub>x</sub> ▲·  ▲· | : ::   = = =   5 | , @           |  |  |
|      |                                                                                |                       |            | Here is the reply  | 1                            |                  |               |  |  |
|      |                                                                                |                       |            |                    |                              |                  |               |  |  |
|      |                                                                                |                       |            |                    |                              |                  |               |  |  |
|      |                                                                                |                       | k          | ody                |                              |                  |               |  |  |
|      |                                                                                | Attach                | nments Yo  | u can drag and     | drop files below.            |                  |               |  |  |
|      |                                                                                |                       |            | ] »                |                              |                  |               |  |  |

- 15. Type your reply in "enter text"
- 16. You will receive the translation back as before.
- 17. Copy the translated text from word.
- 18. Select "Reply to Customer" in Let's Talk and paste the reply

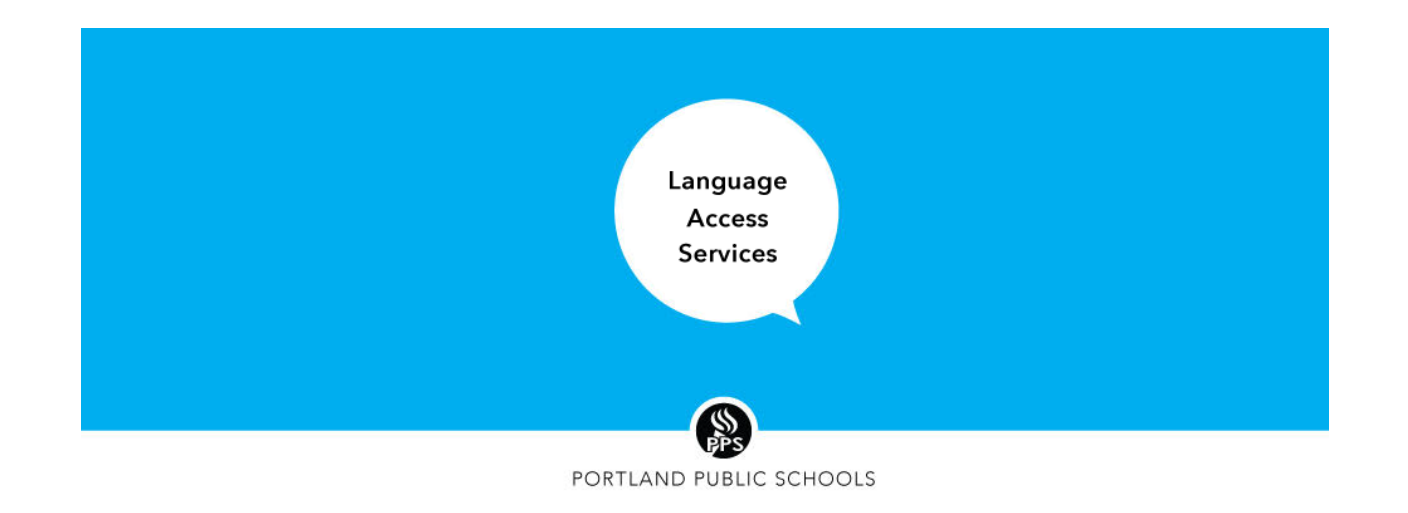

| Let's Talk!                                                | Dialogues 🗙 🖵 Regreso a la 🗱                                                               |                                                                                                    | 🦉 🔕 🖗                        | 💮 Stacey Brown-Sommers 🗸 |
|------------------------------------------------------------|--------------------------------------------------------------------------------------------|----------------------------------------------------------------------------------------------------|------------------------------|--------------------------|
| Advanced Search<br>INBOX<br>Dialogues<br>Bookmarks<br>Soam | Carlos Sanchez Parent/Guardian Average Cx Score: N/A csanchezhuizar@pps.net (971) 712-6318 | Regreso a la escuela         Tue, Mar 30, 2:20pm (12 Days Old)         Image: Construction of the security of the security |                              | ▲<br>Dialogue #00012     |
|                                                            | Details History                                                                            | Tengo una pregunta sobre las organizacion de classes hibridas, cuantas horas estaran disponibles para nuestros estudiantes.                                                                                                    |                              |                          |
| Drafts                                                     | Priority                                                                                   | Graci                                                                                                    |                              |                          |
| CHANNELS                                                   | P2 (Normal)                                                                                | Submit LAS for translation                                                                                                    |                              |                          |
| Twitter                                                    | Status                                                                                     | ENTER CUSTOMER REPLY                                                                                                    |                              |                          |
| Facebook                                                   | Unopened                                                                                   |                                                                                                    |                              | O. Duran Taraka          |
| Instagram<br>News                                          | Dialogue Type                                                                              | Subject in the greater and escuera                                                                                                    |                              | CC Response lemplate     |
|                                                            | Question                                                                                   |                                                                                                    |                              |                          |
|                                                            | Entry Point                                                                                |                                                                                                    |                              |                          |
|                                                            | District Website                                                                           |                                                                                                    |                              |                          |
|                                                            | DIALOGUE ASSIGNMENT<br>Interest Area<br>LinguistLink Testing<br>Owner                      | Let $s$ Talk! Stacey Brown-Sommers<br>Managing Director<br>ZI<br>$\underline{A} \cong I_x \stackrel{\text{(f)}}{=} \cong \emptyset \stackrel{\text{(f)}}{=} \blacksquare$                                                                                                    | <b>X</b> A <b>(</b> ) Cancel | Send as Closed           |
|                                                            | Carlos Sanchez Huizar                                                                      |                                                                                                    |                              |                          |
|                                                            | TEAM MEMBERS                                                                               | Timeline:       Internal Communications         Internal Comments       Internal Comments         Internal Comments       Internal Comments </td <td></td> <td>Add Action 💌</td>                                                                                                    |                              | Add Action 💌             |

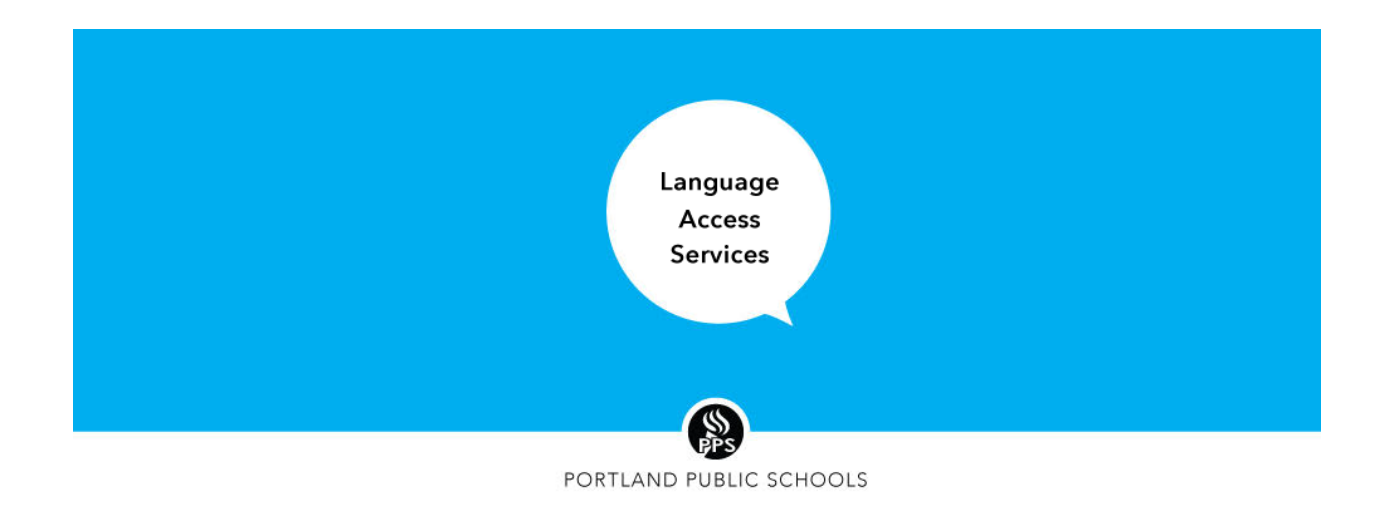

Check out this video to see the whole process! (right click and select "Play Video").

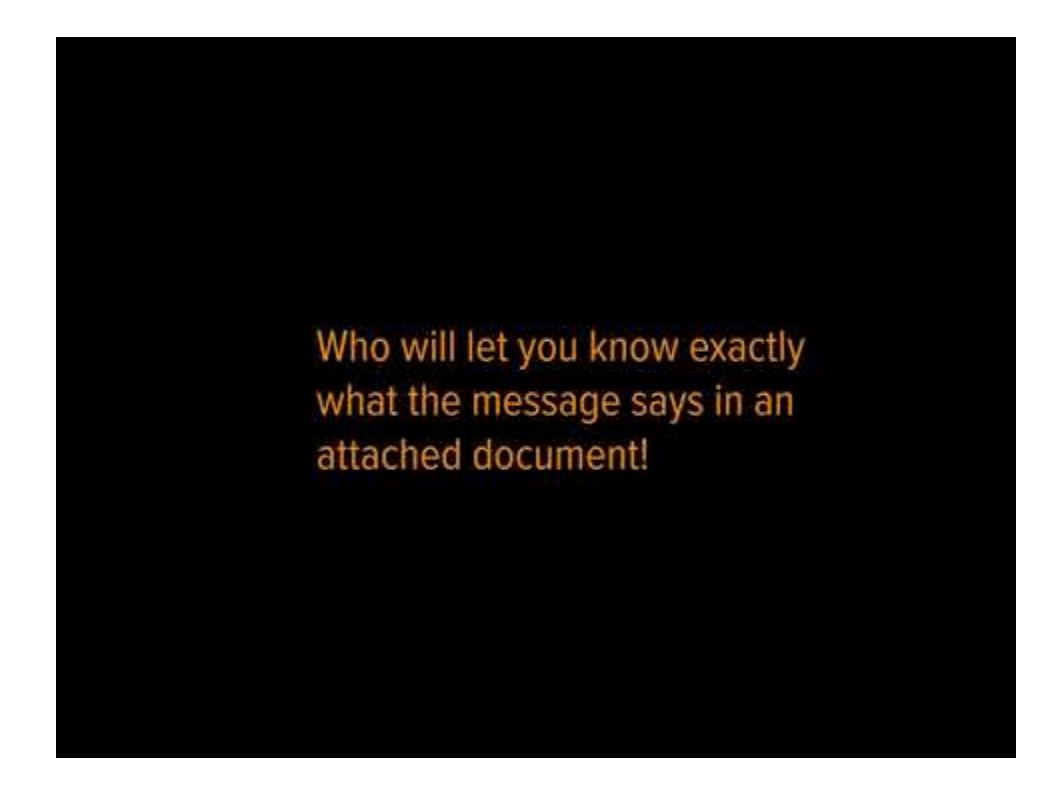